# 臺中市立圖書館

# 圖書預約(含通閱)操作說明

- 一、受理範圍:臺中市立圖書館各分館圖書(不含國立公共資訊圖書館及其分館)
- 二、圖書預約包含:
  - 「借出」預約:預約借出中的圖書資料,可選擇在該書館藏地取書或跨 館取書(線上預約甲地圖書,指定乙地取書)。
  - 在架」預約:預約在架中的圖書資料,限定跨館取書;在架跨館預約 處理時間約為5-7天。
- 二、每張借閱證可預約4冊圖書、2件視聽資料。
- 三、已預約圖書及視聽資料如已在轉送中或已到達取書館則不接受取消預約, 預約保留期限為自通知日起計7天,若累計3次未到館取書,停止預約權 利60天。

#### 預約圖書操作方式:

路徑:臺中市立圖書館(<u>http://www.library.taichung.gov.tw</u>)→[館藏查 詢]→[登入]→輸入使用者帳號及密碼→查詢圖書→點選欲預約圖書右方 之[預約]→選擇取書館別→點選[繼續]→顯示預約成功與否訊息。

#### 一、預約圖書的方式:

■臺中市立圖書館網站→點選[館藏查詢]

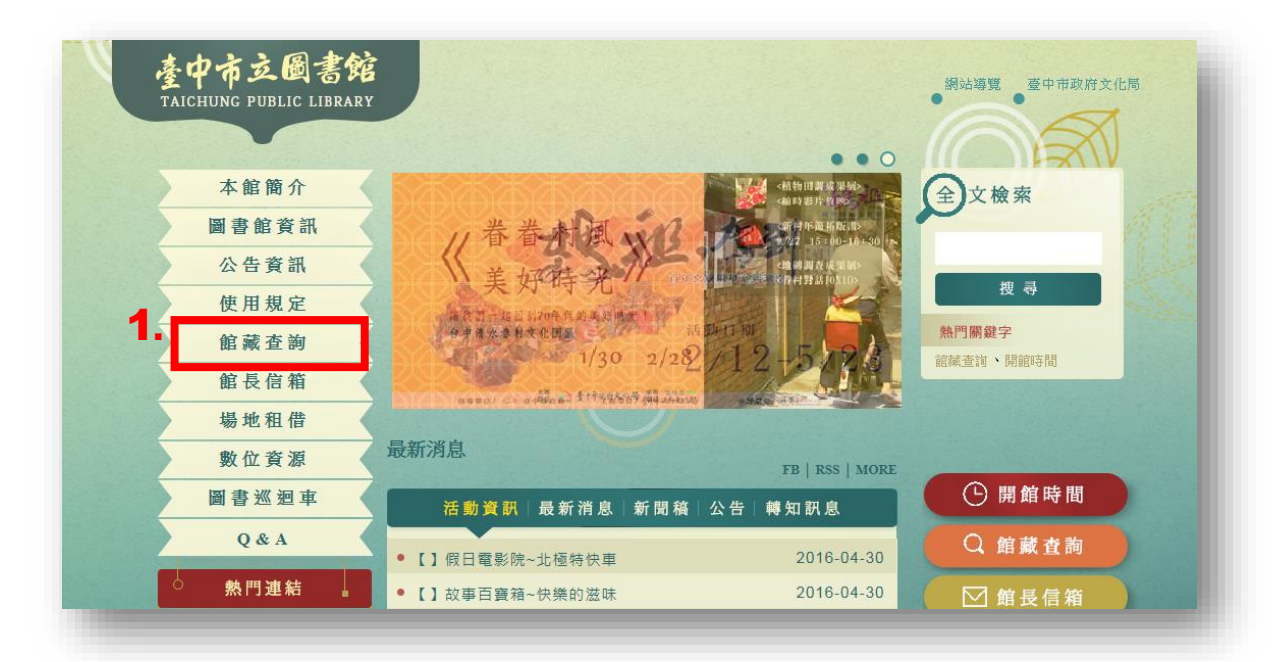

## ■點選畫面右上角[登入]

| 語糸: 繁體中文 ▼ 説明(常見問題) 回臺中市政府文化局首頁 回臺中市立圖書館首頁 至國立公共資訊圖書館館藏查詢 2.                                                                                                    | 登入 ▼        |
|----------------------------------------------------------------------------------------------------|-------------|
| 《 一 一 一 一 一 一 一 一 一 一 一 一 一 一 一 一 一 一 一                                                                                                    | Ê           |
| 查詢 - 請者園地 - 我的帳戶 - 說明                                                                                                    | _           |
| 請輸入您要查詢的書名、作者等關鍵字                                                                                                    | 記詞          |
| 限制條件 ☑                                                                                                    |             |
| 1.圆立公共資訊圖書館(以下簡稱國資圖)自103年7月25日起更換圖書館自動化系統,國資圖與臺中市立圖書館所屬各區圖書館維持「一證通用」及通還服務,讀者於兩館所<br>分開計算,欲查詢個人於兩館之借閱紀錄,請個別使用本網站或至國立公共資訊圖書館館審查詢系統查詢。<br>2.如需網路辦證,查詢國資圖館職、個人借閱及預約紀錄等服務,請連結至國立公共資訊圖書館查詢。 | 昔閱之館藏       |
| 3.查詢臺中市立圖書館單一館別館藏,請按下方「分館查詢」鍵,再請還擇個別館名;如未還擇館別,則為查詢臺中市立圖書館及所屬各區圖書館所有館藏資料,<br>4 大甲分館,進行建築設裝改善工程,104/02/15~105/10/31簽館預約取書時間訂為,【星期二~星期六、AM 08:30~PM 21:00,星期日、AM08:30~PM17:30】。          |             |
| 5.大里分館:工程中,104/09/15~105/05/15 跨館預約取書時間訂為:【星期二~星期六:AM 08:30~PM 21:00,星期日:AM08:30~PM17:30】・                                                                                            |             |
| 6.如於本網站登入或使用有任何問題,請電浴臺中市立圖書館各分館。(分館資訊請連結:http://ipac.library.taichung.qov.tw/toread/opac/help)。                                                                                       |             |
|                                                                                                    | <b>T</b> in |

### ■輸入帳號(身分證號,請用大寫字母)與密碼(預設值為生日末四碼)

| 繁體中文 👻 說明(常見問題) 回臺中市政府文化局首頁                                                                                           | 回臺中市立圖書館首頁 至國立公共資訊圖書館館藏查詢 登入                                                                                                    |
|----------------------------------------------------------------------------------------------------|----------------------------------------------------------------------------------------------------|
|                                                                                                    | 金 • • 臺中市並圖書館                                                                                                    |
| → 讀者圖地→ 我的帳戶→ 說明                                                                                                    | 3                                                                                                    |
|                                                                                                    |                                                                                                    |
| ·維護個人資料                                                                                                    | 3. 請輸入帳號密碼                                                                                                    |
| · 推護個人資料<br>讀者登入後可使用以下功能:                                                                                             | <ul> <li>請輸入帳號密碼</li> <li>【帳號]為身分證號(英文字母大寫),【預設密碼】為生日月日共四碼,如:一月<br/>一日,請輸入0101;第一次登入条紙後請立即更新預設容碼。</li> </ul>                                                                                                    |
| <ul> <li>维護個人資料</li> <li>請者登入後可使用以下功能:</li> <li>・維護個人資料</li> <li>查到預約/信閱記錄及查看個人訊息</li> </ul>                          | <ul> <li>請輸入帳號密碼</li> <li>【帳號】為身分證號(英文字母大寫),【預設密碼】為生日月日共四碼,如:一月<br/>一日,請輸入0101;第一次登入系統後請立即更新預設密碼。</li> <li>使用者帳號</li> </ul>                                                                                                    |
| <ul> <li>维護個人資料</li> <li>讀者登入後可使用以下功能:</li> <li>维键個人資料</li> <li>查詞預約/借閱記錄及查看個人訊息</li> <li>線上發表書籍評論及個人書單存幅</li> </ul>  | ● 請輸入帳號密碼<br>【帳號】為身分證號(英文字母大寫),「預設密碼】為生日月日共四碼,如:一月<br>一日,讀輸入0101;第一次登入系統後請立即更新預設密碼。<br>使用者帳號<br>客碼                                                                                                    |
| <ul> <li>维護個人資料</li> <li>讀者登入後可使用以下功能:</li> <li>維護個人資料</li> <li>查詞預約//個閱記錄及查看個人訊息</li> <li>線上發表書籍評論及個人書單存編</li> </ul> | <ul> <li>● 請輸入帳號密碼         <ul> <li>【幅號]為身分證號(英文字母大寫),【預設密碼]為生日月日共四碼,如:一月<br/>一日,讀輸入0101;第一次登入系統後請立即更新預設密碼。</li> <li>使用者帳號</li> <li>©</li> <li>磁碼</li> <li>□</li> <li>請在此電腦上記得個人資料</li> </ul> </li> </ul>                            |
| <ul> <li>维護個人資料</li> <li>讀者登入後可使用以下功能:</li> <li>維護個人資料</li> <li>查詞預約//借關記錄及查看個人訊息</li> <li>線上發表書籍評論及個人書單存幅</li> </ul> | <ul> <li>● 請輸入帳號密碼         <ul> <li>【帳號】為身分證號(英文字母大寫),【預設密碼】為生日月日共四碼,如:一月一日,請輸入0101;第一次登入糸統後請立即更新預設密碼。</li> <li>使用者帳號</li> <li>使用者帳號</li> <li>&gt;</li> <li>&gt;</li> <li>ご</li> <li>請在此電腦上記得個人資料</li> <li>登入</li> </ul> </li> </ul> |

## ■查詢圖書(可利用簡易查詢或進階查詢)

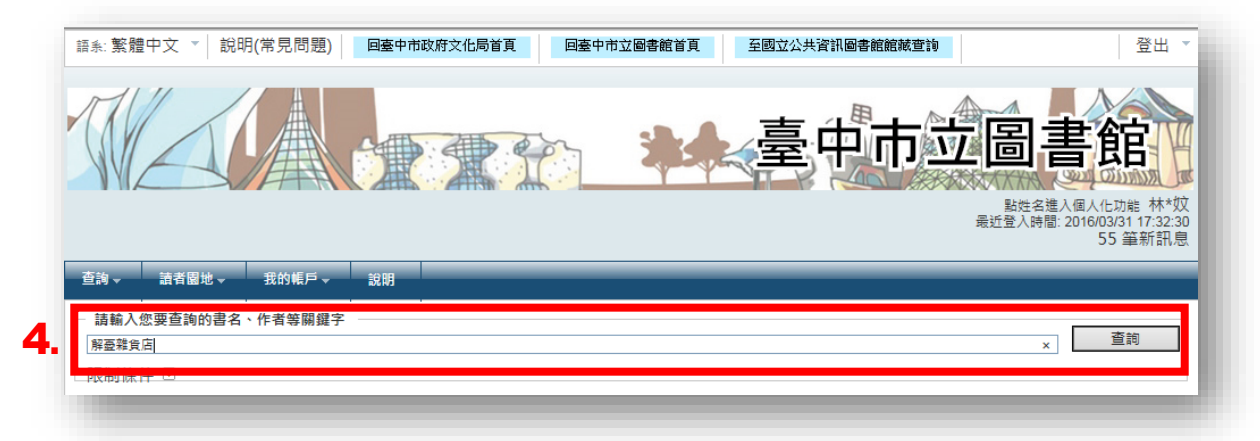

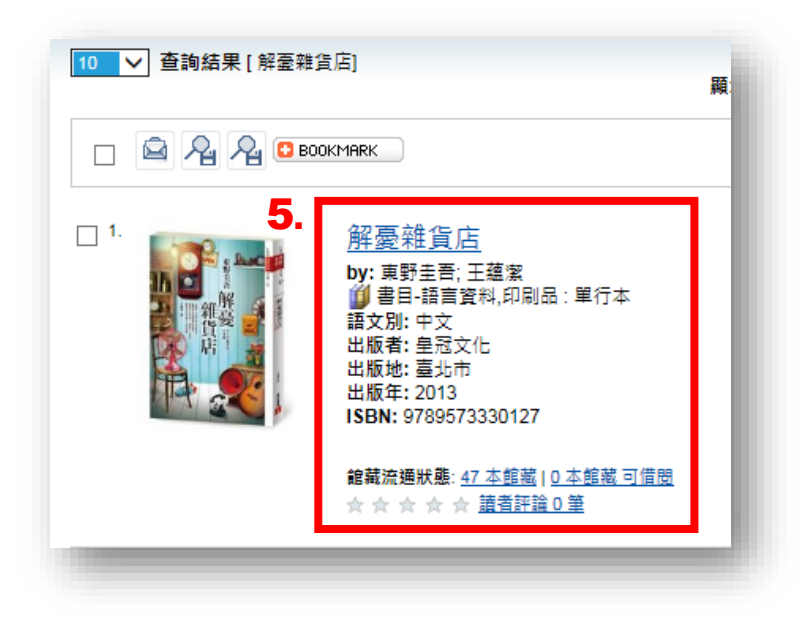

|                 |                                                                                                    | 記録類型: <b>御</b> 書<br>詳語1: ナミヤ3<br>作者: 東野圭<br>其他作者: 王蓮薀<br>出版本: 王蓮立市<br>出版年: 2013(日<br>版本: 初版<br>面頁冊數: 347面2<br>集墨名: 皇冠蚕<br>主題: <u>日本小</u><br>ISBN: 97895 | 目-語言資料, 詳<br>推貨店の奇蹟<br>查.<br>21公分;<br>書第4333種<br>說_<br>73330127平詳                                                                        | 印刷品:單行本<br>:<br>镁NT\$350                                                                                                    |                                                                                                    |                                                                                                    |                                                                                                    |                                                                                                    |                                                                                                    |                                          |                                                                                             |                                                                                                    |
|-----------------|----------------------------------------------------------------------------------------------------|----------------------------------------------------------------------------------------------------|----------------------------------------------------------------------------------------------------|----------------------------------------------------------------------------------------------------|----------------------------------------------------------------------------------------------------|----------------------------------------------------------------------------------------------------|----------------------------------------------------------------------------------------------------|----------------------------------------------------------------------------------------------------|----------------------------------------------------------------------------------------------------|------------------------------------------|---------------------------------------------------------------------------------------------|----------------------------------------------------------------------------------------------------|
| ☆<br>• <b>(</b> | ☆☆☆☆ <u>iaă</u><br>ia<br>ia                                                                                                    | <u>平論 0 筆</u>                                                                                                    | 1                                                                                                    | 館藏地: 全部                                                                                                    |                                                                                                    | ~                                                                                                    | ] 出版年:[                                                                                                    | 卷號:[                                                                                                | e me dedar - MRV als                                                                                 |                                          |                                                                                             | 查詢                                                                                                    |
| _               |                                                                                                    |                                                                                                    |                                                                                                    |                                                                                                    |                                                                                                    |                                                                                                    | 1                                                                                                    |                                                                                                    | 47 単・貝関                                                                                              | § 5 • 1                                  | 2 3                                                                                         | 4 5                                                                                                    |
| 1               | <u>條碼號</u>                                                                                                    | <u>典藏地名稱</u>                                                                                                    | 別                                                                                                    | 資料類型                                                                                                    | <u>素書號</u>                                                                                                    | <u>使用類型</u>                                                                                                    | 借閱狀態                                                                                                    | <u>現約人</u><br>數                                                                                     | 劃開人                                                                                                  | 個                                        | 凹件                                                                                          |                                                                                                    |
| •               | <u>條碼號</u><br>31358001076004                                                                                                    | <u>典藏地名稱</u><br>后里青少年圖書室                                                                                                    | <u>離戦流連頻</u><br><u>別</u><br>可借30天                                                                                                    | <u>資料類型</u><br>青少年資料                                                                                                    | <u>素書號</u><br>YA 861.57 5641<br>2013                                                                                                    | <u>使用類型</u><br>一般<br>(Normal)                                                                                                    | <u>借開狀態</u><br>借出 / 到期日: 2016/04/21<br>23:59:59                                                                                                    | <u>規約人</u><br><u>敷</u><br>3                                                                         | <u>調閱人</u><br>數                                                                                      | 盟                                        | 四<br>任                                                                                      | 預約                                                                                                    |
| ł               | <u>條碼號</u><br>31358001076004<br>31358001114615                                                                                                    | <u>典藏地名稱</u><br>后里青少年圖書室<br>后里青少年圖書室                                                                                                    | <u>館戦流通知</u><br>可借30天<br>可借30天                                                                                                    | <u>資料類型</u><br>青少年資料<br>青少年資料                                                                                                    | <u>素書號</u><br>YA 861.57 5641<br>2013<br>YA 861.57 5641<br>2013                                                                                                    | 使用類型<br>一般<br>(Normal)<br>一般<br>(Normal)                                                                                                    | 借型狀態<br>信出/到期日:2016/04/21<br>23:59:59<br>跨館轉送中                                                                                                    | <u>規約人</u><br>動<br>3<br>3                                                                           | <u>調閱人</u><br><u>數</u><br>0                                                                          | 盟                                        | 型<br>任<br>5.                                                                                | <u>預約</u><br><u>預約</u>                                                                                                    |
| •               | <u>條碼號</u><br>31358001076004<br>31358001114615<br>31359001520686                                                                                    | 典裁地名摄           后里青少年圖書室           后里青少年圖書室           沙鹿書車                                                                                              | <u>離載流通機類</u><br>可借30天<br>可借30天<br>可借30天                                                                                                 | <u>資料頻型</u><br>青少年資料<br>青少年資料<br>中文書/一般<br>圖書                                                                                                    | <u>素書號</u><br>YA 861.57 5641<br>2013<br>YA 861.57 5641<br>2013<br>861.57 5641 2013                                                                                                    | 使用類型<br>一般<br>(Normal)<br>一般<br>(Normal)<br>一般<br>(Normal)                                                                                                    | <u>借間狀態</u><br>(借出/到期日:2016/04/21<br>23:59:59<br>跨館轉送中<br>(借出/到期日:2016/04/21<br>23:59:59                                                                                                    | <u>規約人</u><br>3<br>3<br>4                                                                           | <u>調閱人</u><br>0<br>0<br>0                                                                            | 加計                                       | 些<br>行<br>6.                                                                                | <u>預約</u><br>預約<br>預約                                                                                                    |
| Đ.              | <u>修現號</u><br>31358001076004<br>31358001114615<br>31359001520686<br>31360000693995                                                                  |                                                                                                    | <u>北朝知</u><br>可借30天<br>可借30天<br>可借30天<br>可借30天<br>可信30天                                                                                  | 資料頻型       青少年資料       青少年資料       中文書/一般       由文書/一般       国書                                                                                                    | <u>素自號</u><br>YA 861.57 5641<br>2013<br>YA 861.57 5641<br>2013<br>861.57 5641 2013<br>861.57 5641 2013                                                                                                    | 使用類型<br>一般<br>(Normal)<br>一般<br>(Normal)<br>一般<br>(Normal)<br>一般<br>(Normal)                                                                                                    | / 值聞放臺<br>信出 / 到期日: 2016/04/21<br>23:59:59<br>跨館轉送中<br>信出 / 到期日: 2016/04/21<br>23:59:59<br>信出 / 到期日: 2015/09/13<br>23:59:59                                                                               | <u>損</u> 到入<br>3<br>3<br>4<br>3                                                                     | <u>調閱人</u><br>0<br>0<br>0<br>0                                                                       | 燈                                        | <b>6.</b>                                                                                   | <ul> <li> <b>預約</b> </li> <li> <b>預約</b> </li> <li> <b>預約</b> </li> <li> <b>預約</b> </li> <li> <b>預約</b> </li> </ul>                                                                                                    |
| 1               | <b><b><u>修</u>現號</b></b><br>31358001076004<br>31358001114615<br>31359001520686<br>31360000693995<br>31361000865567                                  | <u>&lt;</u>                                                                                                    | <u>組織流通知</u><br>可借30天<br>可借30天<br>可借30天<br>可借30天<br>可借30天                                                                                | <u>資料類型</u><br>青少年資料<br>青少年資料<br>中文書/一般<br>岡書<br>中文書/一般<br>中文書/一般<br>岡書                                                                                                    | <u>素自致</u><br>YA 861.57 5641<br>2013<br>YA 861.57 5641<br>2013<br>861.57 5641 2013<br>861.57 5641 2013<br>861.57 5641 2013                                                                                   | 使用類型<br>一般<br>(Normal)<br>一般<br>(Normal)<br>一般<br>(Normal)<br>一般<br>(Normal)                                                                                                    | 借間炊業           信出/到期日:2016/04/21           23:59:59           障館轉送中           信出/到期日:2016/04/21           23:59:59           借出/到期日:2015/09/13           23:59:59           預約保留                          | <u>地</u> 設入<br>3<br>3<br>4<br>3<br>3<br>3<br>3                                                      | <u>戦</u><br>0<br>0<br>0<br>0<br>0<br>0                                                               | 通过通                                      | ₫<br>6.                                                                                     | 預約           預約           預約           預約           預約           預約           預約                                                                                                    |
| 1               | 權碼號<br>31358001076004<br>31358001114615<br>31359001520686<br>313600006933955<br>31361000865567<br>31364000983786                                    | <u>供蔵地名碼</u><br>后里青少年園曲室<br>后里青少年園曲室<br>沙鹿曲車<br>和平曲車<br>夏勢曲車<br>鳥日曲車(工程閉館,都不                                                                            | <u>編編流通知</u><br>可信30天<br>可信30天<br>可信30天<br>可信30天<br>可信30天<br>可信30天                                                                       | <u>資料類型</u><br>青少年資料<br>青少年資料<br>中文書/一般<br>中文書/一般<br>単文書/一般<br>留書<br>中文書/一般<br>留書<br>中文書/一般<br>留書<br>中文書/一般                                                                                                    | <u>素自致</u><br>2013<br>2013<br>2013<br>861.57 5641<br>861.57 5641 2013<br>861.57 5641 2013<br>861.57 5641 2013<br>861.57 5641 2013                                                                            | 使用類型<br>一般<br>(Normal)<br>一般<br>(Normal)<br>一般<br>(Normal)<br>一般<br>(Normal)<br>一般<br>(Normal)<br>一般<br>(Normal)                                                                                                    | 借題放棄     信告/到明日:2016/04/21 23:59:59     宿部時送中     信告/到期日:2016/04/21 23:59:59     信告/到期日:2015/09/13 23:59:59     預約保留     跨館轉送中                                                                            | <u>現</u> 約入<br>3<br>3<br>4<br>3<br>3<br>3<br>3<br>1                                                 |                                                                                                    | 通註 / / / / / / / / / / / / / / / / / / / | 西<br>西<br>西<br>西<br>一<br>西<br>一<br>一<br>一<br>一<br>一<br>一<br>一<br>一<br>一<br>一<br>一<br>一<br>一 | 預約           預約           預約           預約           預約           預約           預約           預約           預約                                                                                                    |
|                 | / 全現號<br>31358001076004<br>31358001114615<br>31359001520686<br>31360000693995<br>31361000865567<br>31364000983786                                   | <u>&lt;<p>&lt;<p><p< u=""></p<></p></p></u>                                                                                                    | <u>확확 입기</u><br>可信30天<br>可信30天<br>可信30天<br>可信30天<br>可信30天<br>可信30天<br>可信30天<br>可信30天                                                     | <u>資料類型</u><br>青少年資料<br>青少年資料<br>中文書(一般<br>中國書<br>中文書(一般<br>回書)<br>中文書(一般<br>回書)<br>中文<br>二、一般<br>四書)<br>中文<br>二、一般<br>四書)<br>中文<br>二<br>四章<br>一<br>一<br>四<br>四<br>一<br>一<br>紀<br>四<br>一<br>一<br>般<br>四<br>一<br>一<br>般<br>四<br>一<br>四<br>一<br>四<br>一<br>四<br>一<br>般<br>四<br>一<br>一<br>般<br>一<br>四<br>一<br>一<br>般<br>四<br>一<br>一<br>般<br>四<br>一<br>一<br>般<br>一<br>四<br>一<br>一<br>四<br>一<br>一<br>般<br>一<br>一<br>般<br>一<br>一<br>四<br>一<br>四<br>一<br>四<br>一<br>四<br>一<br>四<br>一<br>四<br>一<br>四<br>一<br>四<br>四<br>一<br>四<br>四<br>四<br>一<br>四<br>一<br>四<br>四<br>一<br>四<br>四<br>一<br>四<br>四<br>一<br>四<br>四<br>四<br>四<br>四<br>一<br>四<br>四<br>四<br>四<br>四<br>四<br>四<br>四<br>四<br>四<br>四<br>四<br>四 | <u>素自致</u><br>YA 861.57 5641<br>2013<br>YA 861.57 5641<br>2013<br>861.57 5641 2013<br>861.57 5641 2013<br>861.57 5641 2013<br>861.57 5641 2013<br>861.57 5641 2013<br>861.57 5641 2013                       | 使用類型<br>一般<br>(Normal)<br>一般<br>(Normal)<br>一般<br>(Normal)<br>一般<br>(Normal)<br>一般<br>(Normal)<br>一般<br>(Normal)<br>一般<br>(Normal)                                                                                                    | 借題放棄     信当/到期日:2016/04/21 23:59:59      障値轉送中      信出/到期日:2016/04/21 23:59:59      信出/到期日:2015/09/13 23:59:59      預約保留      跨館轉送中      跨館轉送中      跨館轉送中                                                 | 1日日本<br>1日日本<br>1日本<br>1日本<br>1日本<br>1日本<br>1日本<br>1日本<br>1日本<br>1日                                 | 調閲入<br>の<br>の<br>の<br>の<br>の<br>の<br>の<br>の<br>の<br>の<br>の<br>の<br>の                                 | 通註                                       | ₫<br>6.                                                                                     | 預約       預約       預約       預約       預約       預約       預約       預約       預約       預約       預約                                                                                                    |
| •               | 全視號<br>31358001076004<br>31358001114615<br>31359001520686<br>31360000693995<br>31361000865567<br>31364000983786<br>31364001983794                   | <u>供蔵地名碼</u><br>后里青少年園貴室<br>后里青少年園貴室<br>沙鹿貴軍<br>和平貴軍<br>東勢貴軍<br>島日貴軍(工程閉想,都不<br>外信)<br>島日貴軍(工程閉想,都不<br>外信)                                              | 표표값교평생<br>회대 30 주 1<br>지대 30 주 1<br>지대 30 주 1<br>지대 30 주 1<br>지대 30 주 1<br>지대 30 주 1<br>지대 30 주 1<br>지대 30 주 1<br>지대 30 주 1<br>지대 30 주 1 | 資料類型           膏少年資料           膏少年資料           青少年資料           中公書/一般           中公書/一般           中公書/一般           中公書/一般           中公書/一般           中文書/一般           中文書/一般           中文書/一般           中文書/一般           中文書/一般           中文書/一般           中文書/一般           中文書/一般           中文書/一般           田田田田田田田田田田田田田田田田田田田田田田田田田田田田田田田田田田田田                                                                                                    | 素自然<br>YA 861.57 5641<br>2013<br>YA 861.57 5641<br>2013<br>861.57 5641 2013<br>861.57 5641 2013<br>861.57 5641 2013<br>861.57 5641 2013<br>861.57 5641 2013<br>861.57 5641 2013                              | 使用類型<br>- 般<br>(Normal)<br>- 般<br>(Normal)<br>- 般<br>(Normal)<br>- 般<br>(Normal)<br>- 般<br>(Normal)<br>- 般<br>(Normal)<br>(Normal)<br>- 般<br>(Normal)                                                                                                    | / <u>借間状象</u><br>(信出/到期日:2016/04/21<br>23:59:59<br>(信出/到期日:2016/04/21<br>23:59:59<br>(信出/到期日:2015/09/13<br>23:59:59<br>(信出/到期日:2015/09/13<br>23:59:59<br>(信由/報告)<br>(明館轉送中)<br>(時館轉送中)<br>(預約保留           | 抽動人           3           3           4           3           3           1           2           3 | 選択人<br>ション・・・・・・・・・・・・・・・・・・・・・・・・・・・・・・・・・・・・                                                       | · 通註<br>· 週                              | <b>6</b> .                                                                                  | 預約           預約           預約           預約           預約           預約           預約           預約           預約           預約           預約           預約           預約           預約           預約                                        |
| •               | 全張號<br>31358001076004<br>31358001114615<br>31359001520686<br>31360000693995<br>31364000863786<br>31364000983786<br>31364001024036<br>31365001412186 | <u>供蔵地名領</u><br>后里青少年圖魯室<br>后里青少年圖魯室<br>沙鹿魯庫<br>和平魯庫<br>真勢魯庫<br>鳥日魯庫(工程閉館,都不<br>鳥日魯車(工程閉館,都不<br>鳥日魯車(工程閉館,都不<br>別借)                                     | 표표값<br><u>외</u><br>可信30天<br>可信30天<br>可信30天<br>可信30天<br>可信30天<br>可信30天<br>可信30天<br>可信30天<br>可信30天<br>可信30天                                | 資料類型       膏少年資料       膏少年資料       膏少年資料       中國中國一級       中國一一般       中國一十國一       中國一十國一       中國一十國一       中國一十國一       中國一十國一       中國一十國一       中國一       中國一       中國一       中國一       中國一       中國一       中國一       中國一       中國一       中國一       中國一       中國一       中國一       中國一                                                                                                    | <u>素自致</u><br>2013<br>YA 861.57 5641<br>2013<br>861.57 5641 2013<br>861.57 5641 2013<br>861.57 5641 2013<br>861.57 5641 2013<br>861.57 5641 2013<br>861.57 5641 2013<br>861.57 5641 2011<br>861.57 5641 2011 | 使用類型<br>一般 (Normal)<br>一般 (Normal)<br>(Normal)<br>(Normal)<br>(Nor | / 借聞妖蠢<br>信出 / 到期日: 2016/04/21<br>23:59:59<br>厚館轉送中<br>信出 / 到期日: 2016/04/21<br>23:59:59<br>借出 / 到期日: 2015/09/13<br>23:59:59<br>預約保留<br>跨館轉送中<br>跨館轉送中<br>預約保留<br>預約保留<br>個出 / 到期日: 2016/04/28<br>23:59:59 | HEAL       3       3       4       3       3       1       2       3       4                        | ・ 開催人<br>・<br>・<br>・<br>・<br>・<br>・<br>・<br>・<br>・<br>・<br>・<br>・<br>・<br>・<br>・<br>・<br>・<br>・<br>・ | · · · · · · · · · · · · · · · · · · ·    | <b>6</b> .                                                                                  | 預約           預約           預約           預約           預約           預約           預約           預約           預約           預約           預約           預約           預約           預約           預約           預約           預約           預約 |

■選擇一筆欲借閱之館藏→點選該筆圖書資料右方的[預約]

■選擇取書館別(如預約「在架」中圖書,限定跨館取書)

| 解憂雜貨                                 | 這店                                                                                                 | Ì |
|--------------------------------------|----------------------------------------------------------------------------------------------------|---|
| 紀錄類型:<br>譯自:<br>作者:<br>其他作者:<br>出版地: | <ul> <li>         書目-語言資料,印刷品:単行本<br/>ナミヤ雑貨<br/>東野圭吾<br/>王蕴潔.<br/>臺北市<br/>年回注4         </li> </ul> |   |
| 出版有:<br>出版年:<br>版本:<br>面頁冊數:<br>集叢名: | <u>全和文化</u><br>2013[民102]<br>初版<br>347面21公分;<br>皇冠叢書第4333種                                         |   |

■預約成功與否,畫面會顯示訊息。待預約書到達取書館別之後,系統會發信或簡訊通知,請務必確認您的個人資料是否正確,以免影響權益。

| ■<br><u>東野主意</u><br>作者: <u>王蕴宏</u><br>書: <u>喜</u> 北市                            |
|---------------------------------------------------------------------------------|
| 作者: <u>王道宏</u>                                                                  |
| 也: 臺北市                                                                          |
|                                                                                 |
| 首: <u>皇冠文化:</u>                                                                 |
| 타 2013[民102]                                                                    |
| 初版                                                                              |
| 冊戦: 347面21公分;                                                                   |
| 名: 皇冠義書第4333種                                                                   |
| <u>日本小說 -</u>                                                                   |
| · 9789573330127平襞NT\$350<br>良                                                   |
|                                                                                 |
| ì糸统末提供您選擇取書能,則取書館即原館藏地。預約書到館後,糸統會立即發E-mail或簡訊通知您前來取書,請務必登記正確E-mail或行動<br>書之權益!) |
|                                                                                 |

|                   | 桂花兩<br>紀錄類:<br>作出版<br>出出版<br>和<br>一<br>一<br>一<br>一<br>一<br>一<br>一<br>一<br>一<br>一<br>一<br>一<br>一<br>一<br>一<br>一<br>一<br>一 | 書目-語<br>書目-語<br>電査<br>憲九市<br>國雅:<br>民65<br>初版<br>234面21公<br>中國小說 - 短篇-別集:<br>9579159238平裝NT\$180 |
|-------------------|----------------------------------------------------------------------------------------------------|--------------------------------------------------------------------------------------------------|
| ☆☆☆☆☆ <u>請者</u> 許 | <u>論 0 筆</u>                                                                                                    |                                                                                                  |
| 本館藏不允許在           | 館藏所在地預約]                                                                                                    | 取書!請選擇其他館取書。 預約不成功                                                                               |

#### 二、取消預約的方式:

■進入[我的帳戶]→[預約/借閱記錄查詢]→[預約/調閱]→點選欲取消預約圖書右方的橘紅色⊗圖示即可。

(註:無顯示⊗圖示者表示該書為轉送中或已到達取書館別,無法取消)

| 查詢 🗸                                 | 讀者園地 →                                          | 我的帳戶 <mark>⊸1</mark> .                                      | 說明                           |                                              |
|--------------------------------------|-------------------------------------------------|-------------------------------------------------------------|------------------------------|----------------------------------------------|
| - 請輸入                                | 您要查詢的書名                                         |                                                             |                              |                                              |
| 限制條(                                 | <u>牛 ▼ 2.</u>                                   | 預約/借閱記錄查詢<br>訊息                                             |                              |                                              |
| 1.國立公共<br>分開計算,<br>2.如需網路            | 資訊圖書館(以下<br>欲查詢個人於兩會<br>辦證,查詢國資圖<br>主立國書館開 。    | 評論<br>個人書籤<br>201082葉、芽生下之                                  | 13年7月251<br>1別使用本編<br>預約紀錄等  | 口起更換圖書館目<br>周站或至國立公共<br>解務,請連結至              |
| 3.旦詞臺中<br>4.大甲分館<br>5.大里分館<br>6.如於本網 | 中立圖書館单一館<br>:進行建築設施改<br>:工程中,104/09<br>站登入或使用有任 | ◎別闘職,請按下方<br>【善工程,104/02/1<br>9/15~105/05/15 跨<br>[何問題,請電洽臺 | 5~105/10/3<br>館預約取書<br>評市立圖書 | 9』2程,丹崩選择<br>31跨館預約取書的<br>時間訂為:【星<br>記名分館。(分 |

| 的礼禄旦祠              | 預約 | 7調 | 薎                   |                                                                                         |                                     |                |                        |                     |                        |             |        |                 |
|--------------------|----|----|---------------------|-----------------------------------------------------------------------------------------|-------------------------------------|----------------|------------------------|---------------------|------------------------|-------------|--------|-----------------|
|                    |    |    | 類型                  | <u> 書目資訊</u>                                                                            | 所屬館別                                | <u>條碼號</u>     | 素書號                    | <u>預約/調開起始日期</u> 国  | <u>預約/調閱有效日期</u>       | <u>取書館別</u> | 預約調開順位 | 取消<br>預約/<br>調開 |
| 貢約可取<br>頁約未取<br>會期 |    | 1. | Reserve             | <u>桂花雨 / 琦君</u><br><u>著 - 壺北市 : 爾</u><br><u>雅, 民65</u>                                  | 霧峰貴庫<br>[1369AB]                    | 31369000913949 | 855<br>1417<br>2005    | 2016-04-01 16:31:23 | 2018-04-01<br>23:59:59 | 北屯四張<br>犁分館 | 1      | 8               |
| 皇規紀錄<br>奈廼交易歷史     |    | 2. | Reserve             | <u>解蚕雜貨店/東</u><br>野圭吾若:王蕴<br>潔譯臺北市:<br>皇冠文化,2013<br>[民102]                              | 鳥日書庫(工<br>程閉館,暫不<br>外借)<br>[1364AB] | 31364000983786 | 861.57<br>5641<br>2013 | 2016-04-01 16:09:16 | 2018-04-01<br>23:59:59 | 北屯四張<br>犁分館 | 2      | 8               |
|                    |    | 3. | External<br>transit | <u>一張紙做一本</u><br><u>書 / 王淑芬作</u><br><u>臺北市:天下雜</u><br><u>訪出版, 2014[民</u><br><u>103]</u> | 南屯區開架<br>問覽區<br>[TTSBB]             | 31713000441411 | 999<br>1034<br>2014    | 2016-03-31 13:08:43 | 2018-03-31<br>13:08:43 | 霧峰以文<br>分館  | 0      |                 |